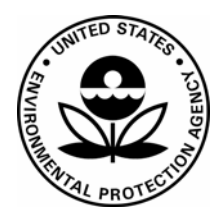

## US Environmental Protection Agency Office of Pesticide Programs

Office of Pesticide Programs Microbiology Laboratory Environmental Science Center, Ft. Meade, MD

Standard Operating Procedure for Use of the PetriSwiss PS200 Instrument

SOP Number: EQ-13-00

Date Revised: 10-10-18

## SOP No. EQ-13-00 Date Revised 10-10-18 Page 1 of 10

| SOP Number  | EQ-13-00                                                                                                    |
|-------------|----------------------------------------------------------------------------------------------------|
| Title       | Use of the PetriSwiss PS200 Instrument                                                                           |
| Scope       | This SOP describes the use of the semi-automated PetriSwiss PS200 to dispense agar based media into Petri dishes |
| Application | This SOP is used to dispense agar based media with the PS200 instrument                                          |

|                        | Approval    | Date |  |
|------------------------|-------------|------|--|
| SOP Developer:         |             |      |  |
|                        |             |      |  |
|                        | Print Name: |      |  |
| SOP Reviewer           |             |      |  |
|                        | Print Name: |      |  |
| Quality Assurance Unit |             |      |  |
|                        | Print Name: |      |  |
| Branch Chief           |             |      |  |
|                        | Print Name: |      |  |

| Date SOP issued:           |  |
|----------------------------|--|
| Controlled copy<br>number: |  |
| Date SOP withdrawn:        |  |

SOP No. EQ-13-00 Date Revised 10-10-18 Page 2 of 10

## TABLE OF CONTENTS

| Con | Contents                              |   |  |  |  |  |
|-----|---------------------------------------|---|--|--|--|--|
| 1.  | DEFINITIONS                           | 3 |  |  |  |  |
| 2.  | HEALTH AND SAFETY                     | 3 |  |  |  |  |
| 3.  | PERSONNEL QUALIFICATIONS AND TRAINING | 3 |  |  |  |  |
| 4.  | INSTRUMENT CALIBRATION                | 3 |  |  |  |  |
| 5.  | SAMPLE HANDLING AND STORAGE           | 4 |  |  |  |  |
| 6.  | QUALITY CONTROL                       | 4 |  |  |  |  |
| 7.  | INTERFERENCES                         | 4 |  |  |  |  |
| 8.  | NON-CONFORMING DATA                   | 4 |  |  |  |  |
| 9.  | DATA MANAGEMENT                       | 5 |  |  |  |  |
| 10. | CAUTIONS                              | 5 |  |  |  |  |
| 11. | SPECIAL APPARATUS AND MATERIALS       | 5 |  |  |  |  |
| 12. | PROCEDURE AND ANALYSIS                | 5 |  |  |  |  |
| 13. | DATA ANALYSIS/CALCULATIONS            | 9 |  |  |  |  |
| 14. | FORMS AND DATA SHEETS                 | 9 |  |  |  |  |
| 15. | REFERENCES                            | 9 |  |  |  |  |

SOP No. EQ-13-00 Date Revised 10-10-18 Page 3 of 10

| 1. | Definitions                                 | 1. | Screen = one of the several visual displays which may appear on the front of the PS200.                                                                                                    |  |  |  |  |  |  |
|----|---------------------------------------------|----|----------------------------------------------------------------------------------------------------|--|--|--|--|--|--|
|    |                                             | 2. | Key=is a display section on the screen. The most used keys are blue squares with green symbols.                                                                                                    |  |  |  |  |  |  |
|    |                                             | 3. | Button= is a push button on the front of the PS200. There are two buttons: one is labeled START/BRAKE and the other is labeled PUMP/MANU [manual].                                                                    |  |  |  |  |  |  |
|    |                                             | 4. | illing chamber= is the area under the hinged cover.                                                                                                    |  |  |  |  |  |  |
|    |                                             | 5. | Filling tubing assembly= consists of sections of plastic tubing with a metal nozzle at one end, one open end which goes into the agar solution, and a middle section of dual tubing for the two channels of the pump. |  |  |  |  |  |  |
|    |                                             | 6. | Dish and plate =refer to the plastic Petri dish.                                                                                                    |  |  |  |  |  |  |
|    |                                             | 7. | Rack= is a removable tower which holds the plastic Petri dishes.                                                                                                    |  |  |  |  |  |  |
|    |                                             | 8. | 3. The "carousel" or "carousel disk" is the carousel which holds the Petri dish racks.                                                                                                    |  |  |  |  |  |  |
|    |                                             | 9. | . The "dish separator" is the small carousel in the filling chamber.                                                                                                    |  |  |  |  |  |  |
| 2. | Health and<br>Safety                        | Fo | llow procedures specified in SOP MB-01, Laboratory Biosafety.                                                                                                    |  |  |  |  |  |  |
| 3. | Personnel<br>Qualifications<br>and Training | Re | fer to SOP ADM-04, OPP Microbiology Laboratory Training.                                                                                                    |  |  |  |  |  |  |
| 4. | Instrument<br>Calibration                   | 1. | The delivery volume may change after many autoclaving cycles because<br>of loss of tube flexibility, etc. The volume may be checked and adjusted:                                                                     |  |  |  |  |  |  |
|    |                                             |    | a. With the double tubing section of the filling tubing assembly installed in the pump, put the nozzle end and the filling inlet end into a container of water.                                                       |  |  |  |  |  |  |
|    |                                             |    | b. Turn on power to get PS200/PS400 screen.                                                                                                    |  |  |  |  |  |  |
|    |                                             |    | c. Press green check-mark key to get the HOME screen.                                                                                                    |  |  |  |  |  |  |
|    |                                             |    | d. On the HOME page, press the PUMP key to get the PUMP screen.                                                                                                    |  |  |  |  |  |  |
|    |                                             |    | e. On the PUMP screen, press the key with the green arrow to fully prime the pump.                                                                                                    |  |  |  |  |  |  |
|    |                                             |    | f. Then, press the CAL key to get the PUMP CALIBRATION screen.                                                                                                    |  |  |  |  |  |  |
|    |                                             |    | g. On the PUMP CALIBRATION screen, press the SPEED key until the speed selection is green for the speed parameter of the method.                                                                                      |  |  |  |  |  |  |

SOP No. EQ-13-00 Date Revised 10-10-18 Page 4 of 10

|    |                         |    | h.                                                                                                 | Place t<br>cylinde                                                                                                    | he nozzle end of the filling tub to deliver into a graduated er.                                                                                                    |  |  |
|----|-------------------------|----|----------------------------------------------------------------------------------------------------|----------------------------------------------------------------------------------------------------|----------------------------------------------------------------------------------------------------|--|--|
|    |                         |    | i.                                                                                                 | Then, j<br>the vol<br>screen                                                                                                    | press the key with the green arrow. The instrument will pump<br>ume set in the method and display the PUMP CALIBRATION<br>with a "Volume Correction" option.                                                                      |  |  |
|    |                         |    | j.                                                                                                 | If the d<br>far righ<br>HOME                                                                                                    | lelivered volume is correct, press either of the two keys on the<br>nt. Then, press the key at the lower right to return to the<br>E screen.                                                                                      |  |  |
|    |                         |    | k.                                                                                                 | If the d<br>the "Ve<br>instrum                                                                                                    | lelivered volume is not correct, enter the delivered volume on<br>olume Correction" screen, and press green check key. The<br>nent cycles to the PUMP screen.                                                                     |  |  |
|    |                         |    | 1.                                                                                                 | On the                                                                                                    | PUMP screen the options include:                                                                                                    |  |  |
|    |                         |    |                                                                                                    | i.                                                                                                    | The HOME key which causes the volume correction to be saved.                                                                                                    |  |  |
|    |                         |    |                                                                                                    | ii.                                                                                                    | The key with a green arrow which causes the corrected<br>volume to be dispensed so that the delivered volume may be<br>checked. Then, the HOME key may be pressed to save the<br>volume correction and return to the HOME screen, |  |  |
|    |                         |    |                                                                                                    | iii.                                                                                                    | CAL key which restarts the volume correction process. Note that the previously entered volume correction is <b>not</b> saved.                                                                                                    |  |  |
| 5. | Sample                  | 1. | Disp                                                                                               | ense ag                                                                                                    | ar into plates as specified by the individual preparation sheets.                                                                                                    |  |  |
|    | Handling and<br>Storage | 2. | The<br>man<br>throu<br>chan                                                                        | The temperature of the agar to be dispensed needs to be higher than for<br>manual pouring of plates because the agar will cool when travelling<br>through the filling tube and nozzle. Cooling will be greater between rack<br>changes and agar solution container changes when the agar is not flowing. |                                                                                                    |  |  |
| 6. | Quality Control         | 1. | The<br>and a<br>time                                                                               | The delivered volume should be calibrated when a new filling tube is used<br>and after a tube has been sterilized several times (approximately15-20<br>times).                                                                                                    |                                                                                                    |  |  |
|    |                         | 2. | The                                                                                                | The delivered volume should be checked by the user quarterly.                                                                                                    |                                                                                                    |  |  |
|    |                         | 3. | Calil<br>acco                                                                                      | bration and bration                                                                                                    | is specific to the type/brand of Petri dish, conduct calibrations                                                                                                    |  |  |
| 7. | Interferences           | 1. | Brok                                                                                               | ken plate                                                                                                    | es and plates loaded incorrectly.                                                                                                    |  |  |
|    |                         | 2. | A ch                                                                                               | ange in                                                                                                    | silicone tube flexibility.                                                                                                    |  |  |
| 8. | Non-<br>conforming      | 1. | Management of non-conforming data will be consistent with SOP ADM-<br>07, Non-Conformance Reports. |                                                                                                    |                                                                                                    |  |  |

SOP No. EQ-13-00 Date Revised 10-10-18 Page 5 of 10

|                                                                                                 | Data               |                                                                                                    |                                                                                                    |  |  |  |  |  |  |
|-------------------------------------------------------------------------------------------------|--------------------|----------------------------------------------------------------------------------------------------|----------------------------------------------------------------------------------------------------|--|--|--|--|--|--|
| 9.                                                                                              | Data<br>Management | 1.                                                                                                    | Data will be archived consistent with SOP ADM-03, Records and Archives.                                                                                              |  |  |  |  |  |  |
| 10.                                                                                             | Cautions           | 1. Do not put hands or fingers near the carousel, racks, or filling chamber when an operation is being performed or initiated.                                                                   |                                                                                                    |  |  |  |  |  |  |
|                                                                                                 |                    | 2. Do not use harsh chemicals in cleaning. Agar spills may be ren<br>a water-moistened towel or tissue. Disinfection may be done w<br>towel or swab that is moistened with 70% ethanol in water. |                                                                                                    |  |  |  |  |  |  |
|                                                                                                 |                    | 3.                                                                                                    | The agar will cool while travelling through the filling tubing. If the aga too cool, bubbles will appear in the plated agar.                                         |  |  |  |  |  |  |
|                                                                                                 |                    | 4.                                                                                                    | Do not use PetriSwiss instrument for dispensing agar media that requires addition of enrichments, a heat-sensitive step e.g. 7H11 agar.                              |  |  |  |  |  |  |
| <b>11. Special</b><br>Apparatus and<br>Materials1. Water bath<br>using a ther<br>2. Use ring we |                    | 1.                                                                                                    | Water bath to hold agar at $57\pm2^{\circ}$ C. Monitor temperature of water bath by using a thermometer inside a flask of water, kept inside the water bath.         |  |  |  |  |  |  |
|                                                                                                 |                    | 2.                                                                                                    | Use ring weights to stabilize the agar containers in the water bath.                                                                                                 |  |  |  |  |  |  |
|                                                                                                 |                    | 3.                                                                                                    | Polystyrene Petri dishes, size 100 mm × 20 mm, slippable, Excel<br>Scientific D-905, Sigma-Aldrich number P5606-400, or other comparable,<br>slippable Petri dishes. |  |  |  |  |  |  |

SOP No. EQ-13-00 Date Revised 10-10-18 Page 6 of 10

| 12. Procedure :<br>Analysis                | and 1  | 1. | The instrument should be operated according to manufacturer's instructions.                                                                                                    |                                                                                                    |  |  |
|--------------------------------------------|--------|----|----------------------------------------------------------------------------------------------------|----------------------------------------------------------------------------------------------------|--|--|
|                                            | 2      | 2. | Instrument parameters for filling plates are contained in a software program. Software programs may be created and edited (as noted below) by users. Parameters in a program include the following: |                                                                                                    |  |  |
|                                            |        |    | a. Fi<br>25                                                                                                    | ling volume: set according to media preparation sheet; typically, , 30 or 50 mL                                                                                                    |  |  |
|                                            |        |    | b. Di<br>mi<br>nu                                                                                                    | sh height: set for 21.5 mm for polystyrene Petri dishes, size 100<br>n × 20 mm, slippable, Excel Scientific D-905, Sigma-Aldrich<br>mber P5606-400.                                                                                                    |  |  |
|                                            |        |    | c. Cu                                                                                                    | stomary settings for the other parameters are:                                                                                                    |  |  |
|                                            |        |    | i.                                                                                                    | Pause Time: 0.0 seconds                                                                                                    |  |  |
|                                            |        |    | ii.                                                                                                    | Filling speed: Depends on tube size and calibration; typical values are 663 mL/minute and 708 mL/minute.                                                                                                    |  |  |
|                                            |        |    | iii                                                                                                    | Cooling Tower: not applicable (N/A)                                                                                                    |  |  |
|                                            |        |    | iv                                                                                                    | UV Light Anti Drop: On                                                                                                    |  |  |
|                                            |        |    | v.                                                                                                    | Ink-Jet: N/A                                                                                                    |  |  |
|                                            |        |    | vi                                                                                                    | Speed/Mix: Fast                                                                                                    |  |  |
| 12.1 Preparing<br>the filling<br>procedure | for    |    | a. Be<br>to<br>ag<br>br<br>In<br>M<br>av<br>M                                                                                                    | fore using the PS200 for filling plates, disinfect (using a tissue,<br>wel or swab moistened with 70% ethanol) the dish separator, the<br>ar tray (the platform on which the dish separator rests), and the<br>ackets (inside and outside) that hold the filling nozzle in place.<br>clude the areas on which the pistons (dish lifters) rest. Use the<br>anual keys to manipulate the unit as desired. The Manual keys are<br>ailable from the HOME screen (see below) by pressing the<br>ANUAL key. Close the hinged cover over the filling chamber. |  |  |
| 12.2 Performin                             | ig the |    | a. Tu                                                                                                    | rn on power to get PS200/PS400 screen.                                                                                                    |  |  |
| filling<br>procedure                       | ;      |    | b. Pr                                                                                                    | ess green check-mark key to get the HOME screen.                                                                                                    |  |  |
|                                            |        |    | c. Or<br>dis                                                                                                    | the HOME screen, press FILL key. Unit moves to position A and splays FILL screen.                                                                                                    |  |  |
|                                            |        |    | d. Or<br>wi                                                                                                    | the FILL screen, press the green arrow key to begin operation the program shown. Get Set Dish Count screen/or                                                                                                    |  |  |
|                                            |        |    | Pr                                                                                                    | ess the LIST key to select a program/or                                                                                                    |  |  |
|                                            |        |    | Pr                                                                                                    | ess the EDIT key to make a change in the program or to check a                                                                                                    |  |  |

SOP No. EQ-13-00 Date Revised 10-10-18 Page 7 of 10

|    | progra                                                                                                    | m parameter value (e.g., fill volume, etc.).}                                                                                                    |
|----|----------------------------------------------------------------------------------------------------|----------------------------------------------------------------------------------------------------|
| e. | On the<br>numbe<br>arrow                                                                                                    | e Set Dish Count screen, input number of dishes to fill (or a er that is greater than the number anticipated). Press the green check-mark key to get the PREPARE FILLING screen.                                                                                                    |
|    | (If a W comes                                                                                                    | ARNING screen with "RESET DISH COUNT?" message up, press the green check-mark key.)                                                                                                    |
| f. | While                                                                                                    | on the PREPARE FILLING screen,                                                                                                    |
|    | i.                                                                                                    | Load racks of plates (Petri dishes) on their carousel, using the<br>left and right arrow keys at the center of the screen to move<br>the carousel for convenience in loading. (The first rack<br>should be empty to receive the plates to be filled.) The plates<br>may be loaded earlier, if desired. |
|    | ii.                                                                                                    | Set the empty column rack to position A using the same keys.                                                                                                    |
|    | iii.                                                                                                    | Transfer the agar from the autoclave to the water bath, held at $57\pm2^{\circ}$ C, if this has not been done earlier. Use weights to stabilize the agar containers in the water bath.                                                                                                    |
|    | iv.                                                                                                    | Press the green arrow at the <b>far right</b> of the screen to get the Process Status screen; the process begins.                                                                                                    |
| g. | If it is<br>press t<br>stop w<br>return                                                                                                    | desired to test the movement of plates without filling, do not<br>he BRAKE button on the next step. Movement of plates will<br>hen the plate count value is reached and the instrument will<br>to the HOME screen.                                                                                     |
| h. | As the process begins, press the BRAKE button. The process<br>with moving of racks, checking the plate separator to make su<br>are no plates already there, and lowering the first plate to be fi<br>The BRAKE key must be pushed before the first plate is in po<br>to be filled. When this process is completed, the PAUSE scree<br>appears |                                                                                                    |
| i. | While                                                                                                    | on the PAUSE screen,                                                                                                    |
|    | (Note:                                                                                                    | Steps i through iv may be performed earlier, if desired.)                                                                                                    |
|    | i.                                                                                                    | Move the lever above the pump to its right-most position,                                                                                                    |
|    | ii.                                                                                                    | Install the double tubing section of the (previously<br>autoclaved) agar filling tubing assembly into the two channels<br>of the pump, placing the nozzle end of the assembly on the<br>left,                                                                                                    |
|    | iii.                                                                                                    | Move the lever above the pump to its left-most position,                                                                                                    |
|    | iii.                                                                                                    | Move the lever above the pump to its left-most position,                                                                                                    |

SOP No. EQ-13-00 Date Revised 10-10-18 Page 8 of 10

|    | iv.                            | Remove the foil from the nozzle end of the assembly and<br>install the nozzle into its brackets. (There are two brackets for<br>the filling tube nozzle: one is on the perimeter of the hinged<br>cover over the pump and the second is inside the filling<br>chamber between the first bracket and the plate separator. The<br>nozzle gives a click sound when it is properly inserted in the<br>second bracket.) |
|----|--------------------------------|----------------------------------------------------------------------------------------------------|
|    | v.                             | Remove the foil from the other end of the assembly and put<br>the tubing in the agar solution (which is in a water bath).                                                                                                    |
|    | vi.                            | Press the PUMP button to fill the tubing (up to the nozzle) with agar.                                                                                                    |
|    | vii.                           | Press the green arrow key to get the FILLING PROCESS<br>screen. Note: if the filling is to be from more than one<br>container of agar, the first container may be moved out of the<br>water bath after the filling operation begins to prevent<br>contamination of the bath when the filling tube is moved to<br>the next container.                                                                               |
| j. | If an a<br>the BF              | gar container has insufficient agar to fill the next plate, press<br>RAKE button to pause the filling process.                                                                                                    |
|    | The di                         | splay will show the PAUSE screen.                                                                                                    |
|    | Remov<br>filling               | we the next agar container from the water bath and place the tube in it.                                                                                                    |
|    | Press t<br>FILLI               | he green arrow key to continue the filling operation on the NG PROCESS screen.                                                                                                    |
|    | Return<br>agar fr<br>remair    | the emptied container to the water bath to keep the remaining<br>rom solidifying before the container is rinsed. Weights should<br>n on the container to stabilize it in the bath.                                                                                                    |
| k. | If the rearlier will be        | number of plates filled reaches the dish count value entered<br>, the filling operation stops but all the plates in the current rack<br>e transferred.                                                                                                    |
| 1. | If the a<br>right c<br>will tu | agar supply is exhausted, press the orange key at the <b>bottom</b> of the FILLING PROCESS screen. The Process Status icon arm orange.                                                                                                    |
|    | The ur<br>before               | nit will stop filling plates, but it will empty the current rack stopping.                                                                                                    |
| m. | When contai                    | the unit has stopped filling plates, transfer the nozzle to a ner (e.g., the last agar container just used) and the tubing end to                                                                                                    |

SOP No. EQ-13-00 Date Revised 10-10-18 Page 9 of 10

|                                      |          | a container of (preferably hot) distilled water. This may be a 500-mL container from the water bath.                                                                                                    |
|--------------------------------------|----------|----------------------------------------------------------------------------------------------------|
|                                      | n.       | When the unit has emptied the last rack and returned to the HOME screen, press and hold the PUMP button to rinse the filling tubing with about 500 mL of water.                                                                                                    |
|                                      | 0.       | Remove the filling tubing assembly from the pumping mechanism, rinse it with distilled water, and set it aside for autoclaving.                                                                                                    |
|                                      | p.       | Clean the filling area of the PS200:                                                                                                    |
|                                      |          | i. Raise the hinged cover.                                                                                                    |
|                                      |          | ii. Remove the plate separator and the agar tray (the platform on which the plate separator rests.                                                                                                    |
|                                      |          | iii. Clean away any spilled agar with a water-moistened towel.                                                                                                    |
|                                      |          | iv. Clean and disinfect with a tissue, towel or swab moistened<br>with 70% ethanol, the plate separator, the agar tray, the<br>pistons (dish lifters) and the brackets that hold the filling<br>nozzle in plate. Use the Manual keys to manipulate the unit<br>as desired. |
|                                      |          | v. Close the hinged cover.                                                                                                    |
|                                      | q.       | Turn off power switch of the PS200.                                                                                                    |
|                                      | r.       | Clean the emptied agar solution container(s).                                                                                                    |
|                                      | s.       | Allow the dishes to remain in their racks until the agar has solidified.                                                                                                    |
| 12.3 Sterilization of filling tubing | a.       | Dry the filling tubing assembly before autoclaving. (Compressed air may be blown through the tubing assembly to dry it.)                                                                                                    |
| assembly                             | b.       | Wrap aluminum foil around the nozzle and at least six inches of the tubing where the nozzle is attached.                                                                                                    |
|                                      | c.       | Wrap aluminum foil around at least 14 inches of the other end of the tubing assembly.                                                                                                    |
|                                      | d.       | Seal the assembly in an autoclave pouch.                                                                                                    |
|                                      | e.       | Autoclave the assembly at 121° C for either 20 or 25 minutes on a gravity cycle. (Time is selected based on any other items that may be conveniently autoclaved at the same time.)                                                                                         |
| 13. Data Analysis/<br>Calculations   | None     |                                                                                                    |
| 14. Forms and Data                   | Test she | eets are stored separately from the SOP under the following file name:                                                                                                    |

SOP No. EQ-13-00 Date Revised 10-10-18 Page 10 of 10

| Sheets         | PetriSwiss Tubing Calibration Log EQ-13-00_F1.doc |                |  |  |  |  |
|----------------|---------------------------------------------------|----------------|--|--|--|--|
| 15. References | 1. PetriSwiss PS-200 User Manual 1.0-             | E, Version 2.0 |  |  |  |  |